# HOW TO REGISTER YOUR ATHLETE FOR AAU MEMBERSHIP (REQUIRED)

# Step 1:

Go to AAU Website https://play.aausports.org/joinaau/membershipapplication.aspx

## Step 2:

**Complete Membership Application for Child as an Athlete** 

## Step 3:

Enter Member Details of who is being registered, not the adult or legal guardian of athlete.

# Step 4:

Select "Youth Program" for type of membership

## Step 5:

Select "Track and Field (X-Country, Multi-Events) for Sport

## Step 6:

Select "Current Membership Year" for Term This will be \$20.00 (Regular Coverage)

#### Step 7:

Enter Manhattan Track Club ID W3D3EA

#### Step 8:

Agree to Terms and Conditions

# Step 9:

Enter adult name that is paying for the athlete's membership

#### Step 10:

Checkout and pay for membership(s). Upon receipt provide membership information via email to coacht@manhattantrackclub.com